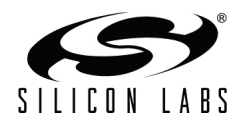

## CP240x LCD DEVELOPMENT KIT QUICK-START GUIDE

## Installation

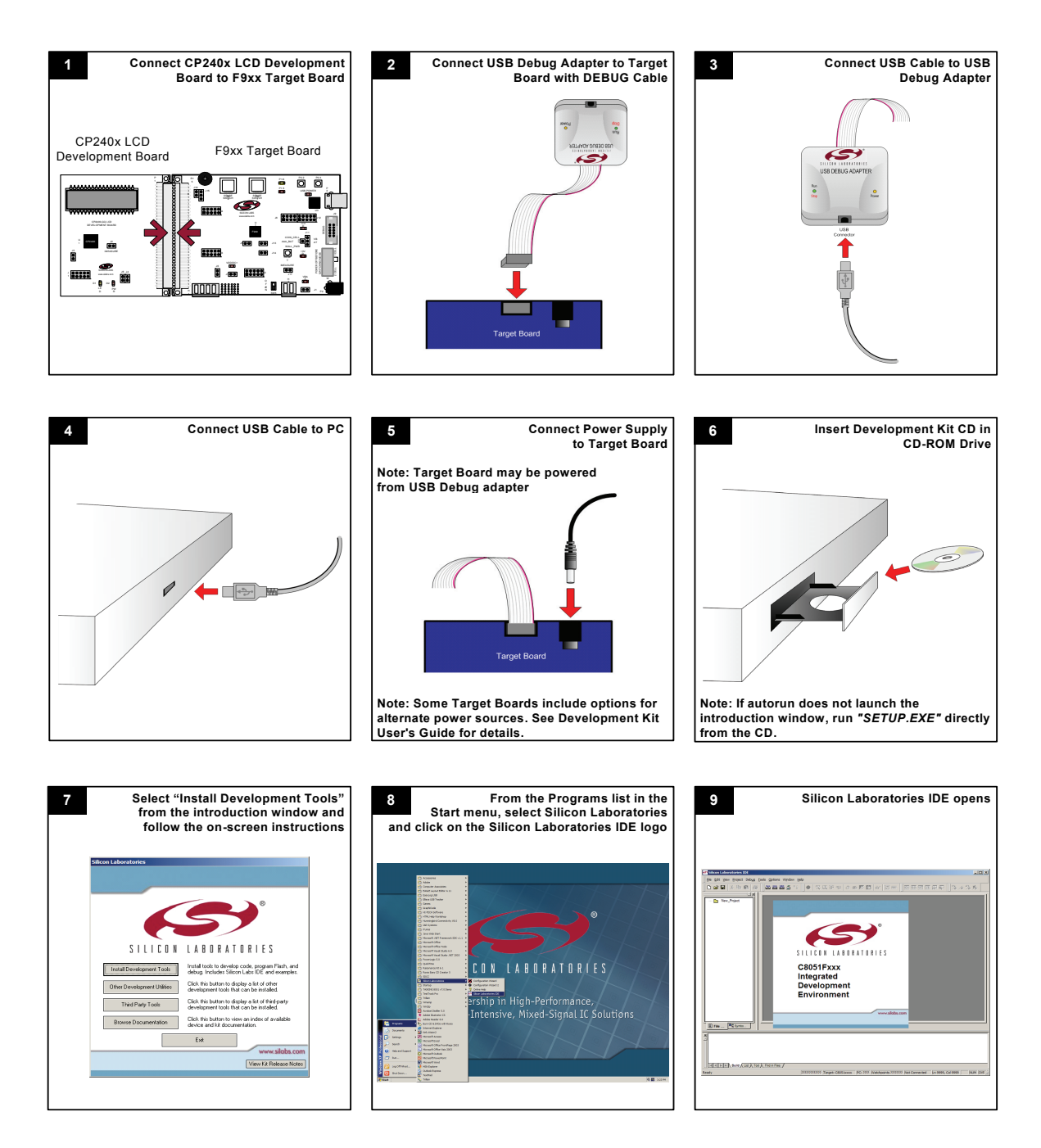

Silicon Laboratories Inc. 400 West Cesar Chavez Austin, TX 78701 Email: MCUinfo@silabs.com Internet: www.silabs.com Copyright © 2009 by Silicon Laboratories

## **Example Program**

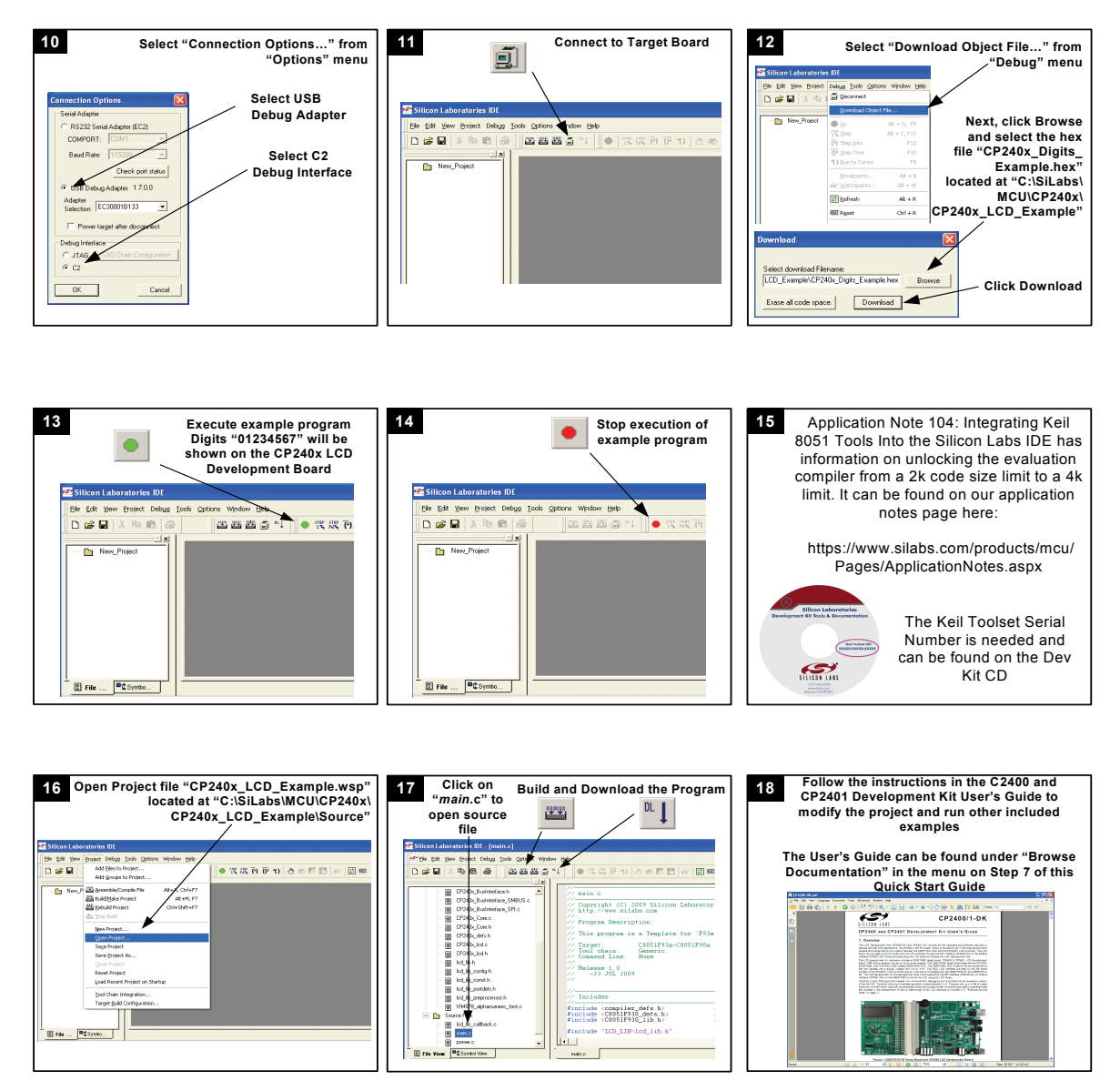

If you are having trouble installing and/or using the development kit, please use the following support resources:

- CP2400 and CP2401 Development Kit User's Guide (click "Browse Documentation" from the CD introduction window)
   Application Note "AN104: Integrating Keil 8051 Tools Into the Silicon Labs IDE"
- (contains instructions for obtaining the 4 k limited version of the Keil toolset)
- Latest versions of Application Notes can be found at https://www.silabs.com/products/mcu/Pages/ApplicationNotes.aspx
- MCU Knowledgebase (available at www.silabs.com → SUPPORT)
- Contact an Applications Engineer using the online information request form (available at www.silabs.com 

  SUPPORT 

  Contact Technical Support).

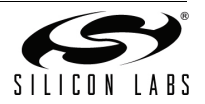

2